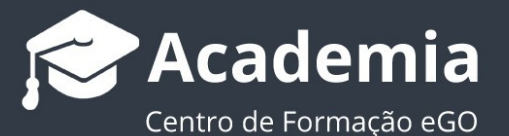

## Como adicionar os emails enviados à ficha dos contactos?

O utilizador do eGO tem a possibilidade de adicionar automaticamente à ficha dos contactos os emails enviados via Thunderbird, eGOMail ou outro cliente de email.

Esta funcionalidade permite associar como nota automática, à ficha dos seus contactos do eGO, emails enviados através de um cliente de email.

Para isso, deverá realizar os seguintes passos:

 Aceder ao separador Contactos e pesquise o seu nome de utilizador;

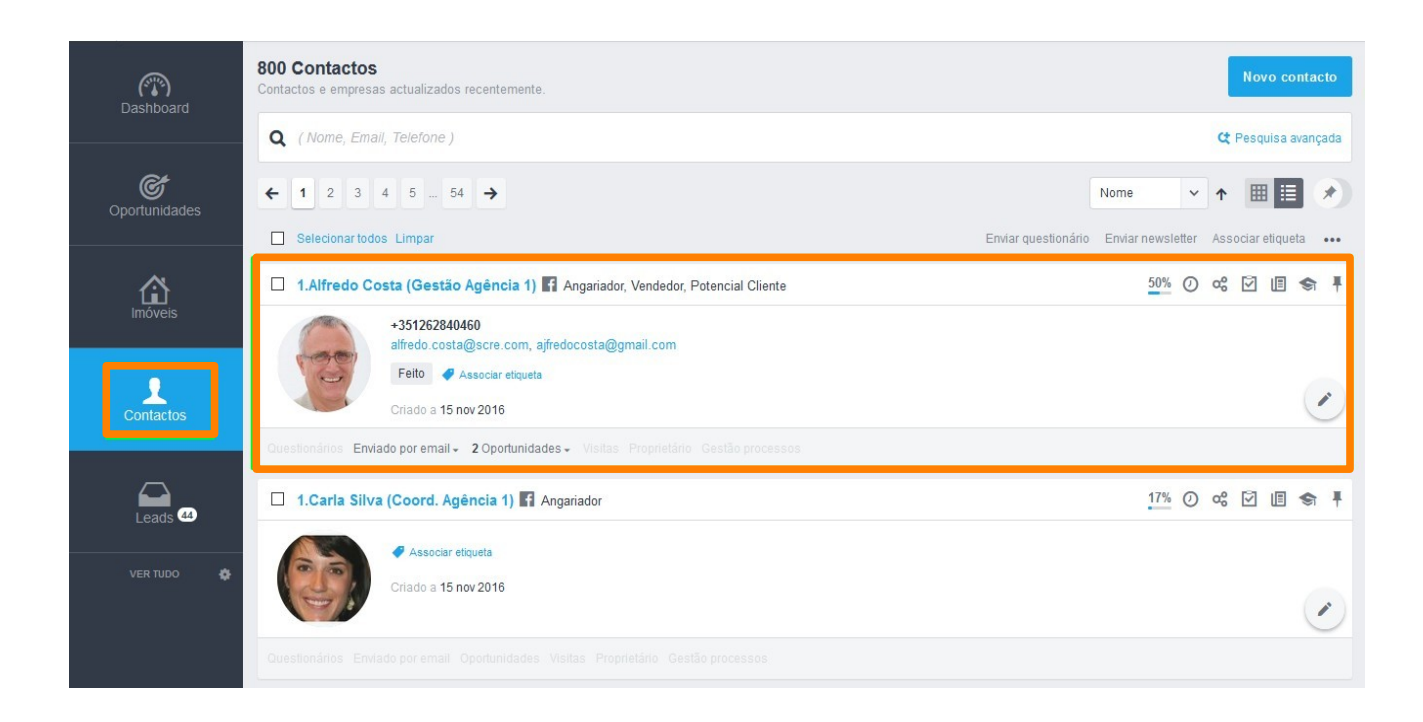

 Depois de abrir a ficha do contacto, copie o endereço de email em "Email para notas"

| Dashboard                                      | 1.Alfredo Costa (Gestão Agência 1) 🛛 📓                                                                                                    | 50% Editar contacto                                                                                                    |  |  |  |  |
|------------------------------------------------|----------------------------------------------------------------------------------------------------|----------------------------------------------------------------------------------------------------|--|--|--|--|
| Oportunidades                                  | Angariador<br>alfredo.costa@scre.com                                                                                                    | OPORTUNIDADES         + Criar oportunidade         Ativa         Ganha         Perdida           Sem oportunidades para mostrar         Sem oportunidades para mostrar |  |  |  |  |
| Imóveis                                        | DOCUMENTOS     QUESTIONÁRIOS   NEWSLETTER   RGPD   IMÓVEIS ENVIADOS POR EMAIL                                                                           | GESTÃO PROCESSOS + Criar novo processo Ativo Concluido Fechado                                                                                                    |  |  |  |  |
| Contactos                                      | Sem questionários para mostrar                                                                                                    | VISITAS                                                                                                    |  |  |  |  |
| Leads <sup>6</sup>                             | TAREFAS RECENTES + Nova tarefa                                                                                                    | Não há visitas recentes.                                                                                                    |  |  |  |  |
| 🕎 Campanhas<br>🕑 Tarefas<br>🛃 Gestão processos |                                                                                                    | PROPRIETARIO DOS IMOVEIS<br>Sem imóveis para mostrar                                                                                                    |  |  |  |  |
| Mensagens                                      | Criar nota                                                                                                    | CRIAR NOTA Menos opções                                                                                                    |  |  |  |  |
| CASASAPO                                       | Escolha o tipo de nota v Adicionar ficheiro Nova tarefa Foi enviado para este contacto o questionário Avaliação de atendimento enviado por email para a | Q Pesquisar Notas () Todas as Notas Logs                                                                                                    |  |  |  |  |
| Dy CASASAPO                                    |                                                                                                    | 10 maio 2017, 18:14, Formação EGO 🖉                                                                                                    |  |  |  |  |
| MarketPlace<br>by RedeCasa                     | Criado por<br>Vasco Neves (27-10-2015)<br>Gerzar novo email                                                                                             | alestate.com                                                                                                    |  |  |  |  |

 Aceda às configurações de email e configure um Bcc automático no envio de emails.

Sempre que enviar um email será criada uma cópia automática na ficha de contacto do destinatário.

Veja abaixo a configuração para Thunderbird e eGOMail.

## Configuração no **<u>Thunderbird</u>**

4. Abra o Thunderbird e clique em "Definições de Conta".

| Caixa de saída - Mozilla Thunderbird |                                                               |                                                    |         |           |                     | - 🗆 🛞    |
|--------------------------------------|---------------------------------------------------------------|----------------------------------------------------|---------|-----------|---------------------|----------|
| Fiche                                | eiro <u>E</u> ditar <u>V</u> er <u>I</u> r <u>M</u> ensagem F | erramen <u>t</u> as <u>Aj</u> uda                  |         |           |                     |          |
|                                      | 🕼 Caixa de saída                                              |                                                    |         |           |                     |          |
| A                                    | 🖾 Obter mensagens 🗸 🖉 Escr                                    | ever 🖉 Etiqueta 🗸 📊 Filtro rápido                  |         | Ctrl+K>   |                     |          |
|                                      | Pastas                                                        | 🖉 🖾 Não lidas 🏫 Com estrela 🗐 Contacto 🛷 Etiquetas | 🛛 Anexo | ₽ Filtra  | + Novo              |          |
|                                      | > 🔀 💶 .com (v1814)                                            | 生命 @ Assunto                                       | Corres  | pondentes | Anexos              | > -      |
| $\checkmark$                         | ∨ 🛅 Pastas locais                                             |                                                    |         |           | Editar 🔏 🗐          | <u> </u> |
| Q                                    | Lixo                                                          |                                                    |         |           | Q Localizar         | >        |
|                                      |                                                               |                                                    |         |           | 🔒 Imprimir          | Ctrl+P   |
|                                      |                                                               |                                                    |         |           | 🗊 Guardar como      | >        |
|                                      |                                                               |                                                    |         |           | Esvaziar lixo       |          |
|                                      |                                                               |                                                    |         | _         | Sh Extrac a tamac   |          |
|                                      |                                                               |                                                    |         |           | Definições da conta |          |
|                                      |                                                               |                                                    |         |           | tes Configurações   |          |
|                                      |                                                               |                                                    |         |           | Ficheiro            | >        |
|                                      |                                                               |                                                    |         |           | Ver                 | >        |
|                                      |                                                               |                                                    |         |           | Ir                  | >        |
|                                      |                                                               |                                                    |         |           | Mensagem            | >        |
|                                      |                                                               |                                                    |         |           | Ferramentas         | >        |
|                                      |                                                               |                                                    |         |           | ② Ajuda             | >        |
|                                      |                                                               |                                                    |         |           | () Sair             |          |
|                                      |                                                               |                                                    |         |           |                     |          |
|                                      |                                                               |                                                    |         |           |                     |          |
|                                      |                                                               |                                                    |         |           |                     |          |
|                                      |                                                               |                                                    |         |           |                     |          |
|                                      |                                                               |                                                    |         |           |                     |          |
|                                      |                                                               |                                                    |         |           |                     |          |
|                                      |                                                               |                                                    |         |           |                     |          |
|                                      |                                                               |                                                    |         |           |                     |          |
|                                      |                                                               |                                                    |         |           |                     |          |

 Aceda ao menu "Cópias e Pastas", e selecione a opção "Bcc para estes endereços de e-mail" e insira o e-mail que copiou da ficha de contacto acima. Ao escrever novo e-mail já aparecerá o Bcc automático.

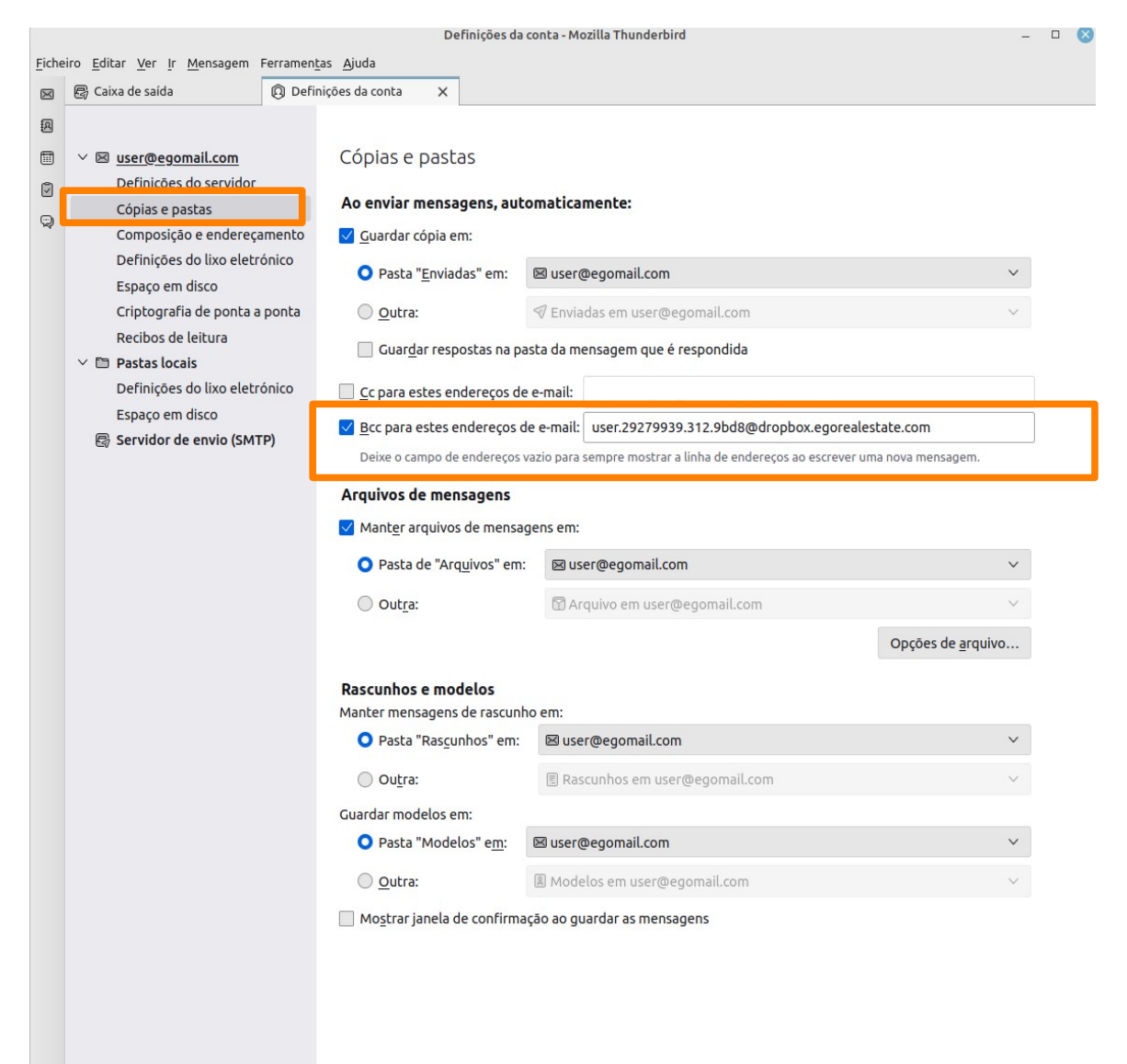

## Configuração no eGO Webmail

 Aceda a webmail.egorealestate.com, inicie sessão no seu eGOMail e aceda às Definições.

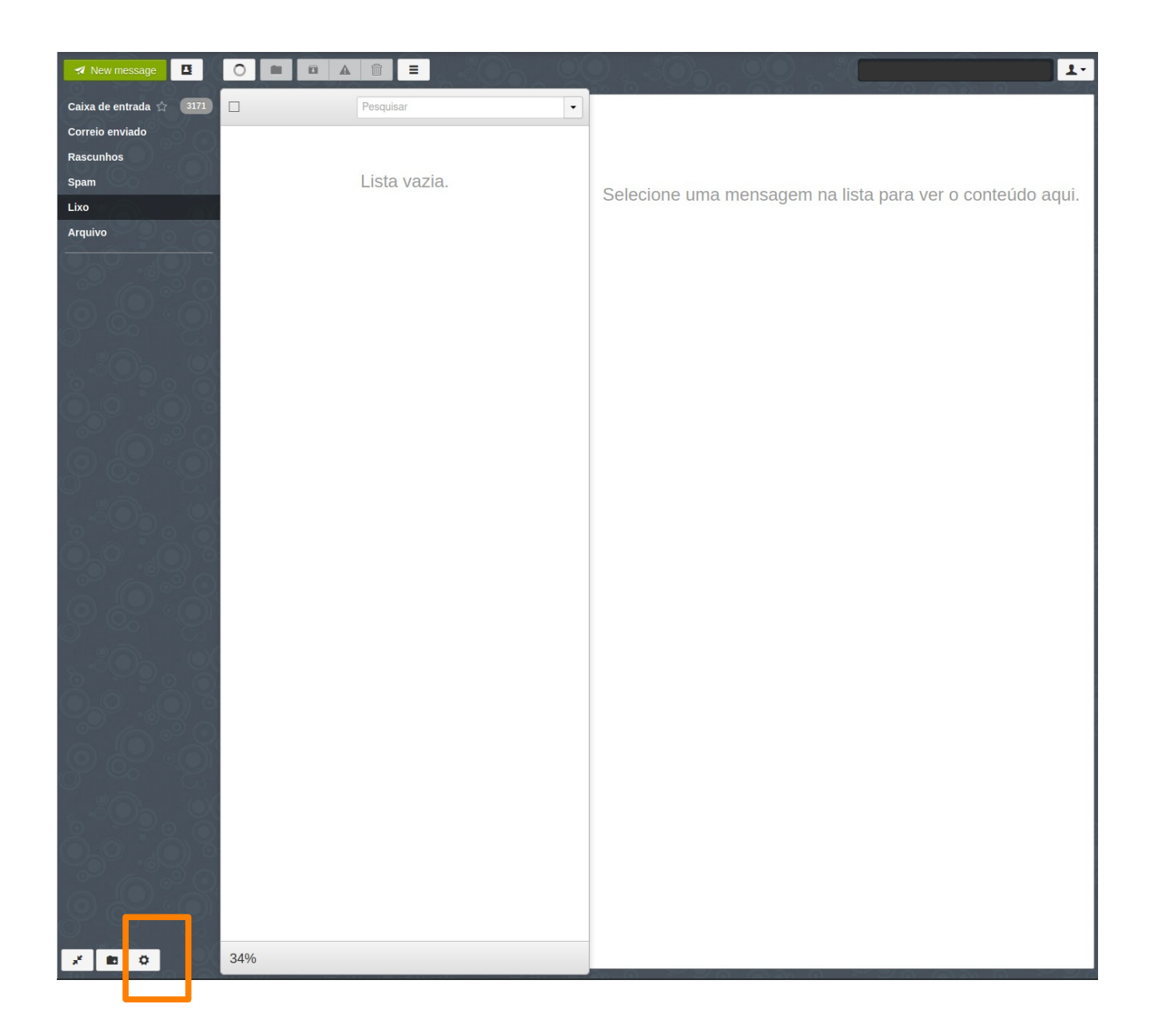

7. Clique no menu **Contas** e, em **Identidades**, clique no seu e-mail.

| Geral              | Lista de contas                    |
|--------------------|------------------------------------|
| Contactos          |                                    |
| Contas             | <b>L</b> ∗ Adicionar uma conta     |
| Segurança          |                                    |
| Palavra-passe      | L com                              |
| Pastas             |                                    |
| Temas              | Identidades                        |
| Auto-Reply         |                                    |
| Forward            | Adicionar uma identidade           |
| Account Management |                                    |
| ão as              | L .com (predefinida)               |
|                    | L User ego mail (user@egomail.com) |
| 6 Q.a              |                                    |
|                    |                                    |
| :On . O(           |                                    |
| 3 5 3 8 8          |                                    |
|                    |                                    |
| 6.0°.              |                                    |
| 8 05 °S            |                                    |
|                    |                                    |
| 2 2 2 0            |                                    |
|                    |                                    |
| 2002               |                                    |
|                    |                                    |
|                    |                                    |
| 20000              |                                    |
|                    |                                    |
| 2000               |                                    |
|                    |                                    |
|                    |                                    |
| * 000              |                                    |

8. Preencha o campo Bcc com o e-mail que copiou da ficha de contacto acima.

| Atualizar                                                       | identidade?                                                            | × |  |
|-----------------------------------------------------------------|------------------------------------------------------------------------|---|--|
|                                                                 |                                                                        |   |  |
| E-mail                                                          | user@egomail.com                                                       |   |  |
| Nome                                                            | User ego mail                                                          |   |  |
| Bcc                                                             | user.29279939.312.9bd8@dropbox.egoreal                                 |   |  |
|                                                                 | RespPara                                                               |   |  |
|                                                                 |                                                                        |   |  |
| Nas respostas, inserir esta assinatura acima da mensagem citada |                                                                        |   |  |
| Fonte                                                           | - Tam B I U I I A A · A · II : I I I · I · P · · · · · · · · · · · · · |   |  |
|                                                                 |                                                                        |   |  |
|                                                                 |                                                                        |   |  |
|                                                                 |                                                                        |   |  |
|                                                                 |                                                                        |   |  |
|                                                                 |                                                                        | _ |  |
|                                                                 | ✓ Atualizar                                                            |   |  |

9. Ao escrever novo e-mail já aparecerá o Bcc automático.

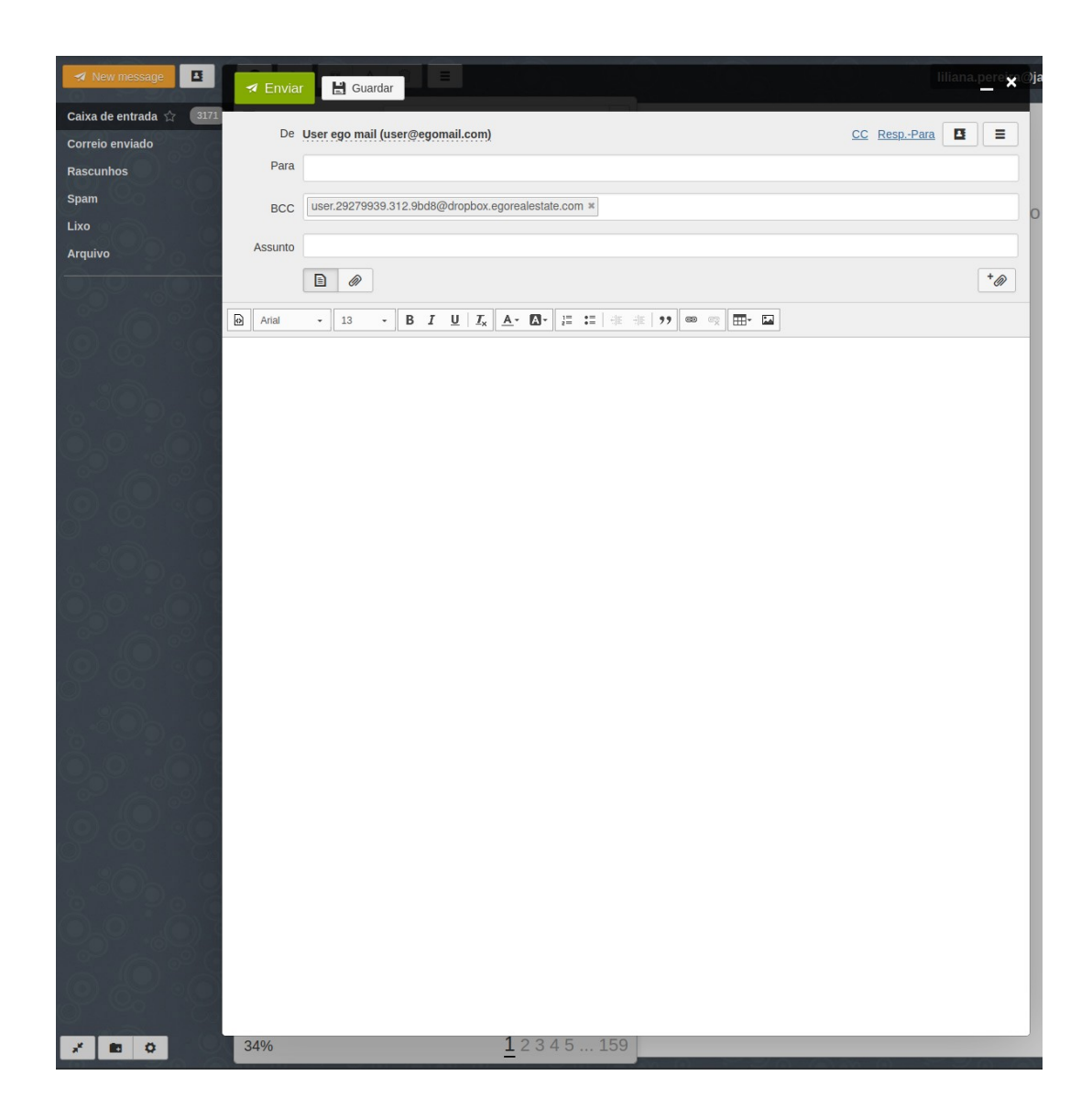

Saiba mais em: <u>http://academia.egorealestate.com</u>

Questões: <a href="mailto:support@egorealestate.com">support@egorealestate.com</a>